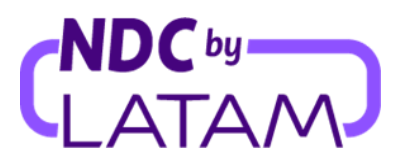

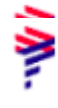

## Passo a passo para acessar o relatório de vendas no Portal NDC by LATAM

Perfis que permitem gestionar relatórios são: Supervisor, Agente emissor e Agente financeiro

Para ter mais informações de cada perfil, clique aqui.

1. Realizar o login com seu "Email" e "Senha" e depois clicar em "Fazer login"

| AIRLINES                                    | NDC PORTAL               |
|---------------------------------------------|--------------------------|
| Faça login<br>Insira os dados de sua conta. |                          |
| 1<br>xpndcagency+br1@gmail.com              |                          |
| 2 Senha                                     | Ø                        |
| <u>Você se esque</u>                        | <u>ceu de sua senha?</u> |
| Fazer login                                 |                          |

 Será necessário também inserir o código de verificação (2FA) que chegará por telefone ou email. Após digitar clicar em "Enviar código"

| AIRLINES                                                                                                    | NDC PORTAL                         |
|----------------------------------------------------------------------------------------------------|------------------------------------|
| <b>Insira o código de</b><br><b>verificação</b><br>Enviamos ao meio de contato cada<br>código de 6 dígitos, que será válid | <b>2</b><br>astrado um<br>lo pelos |
| próximos 5 minutos.                                                                                                    |                                    |
| Enviar código                                                                                                    |                                    |
| Cancelar verificaç                                                                                                    | ão                                 |

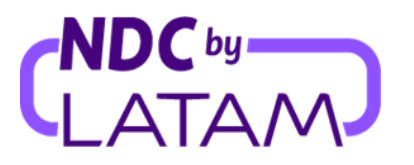

- Selecione a opção de "Compras", a lista de ordens emitidas será apresentada nesta página, com opções de filtros para uma melhor visualização abaixo segue as opções disponíveis.
  - Data de emissão Filtro para visualizar as emissões de um período específico
  - Mostrar por: Meus bilhetes emitidos ou Todos os bilhetes Filtro para visualizar todas as ordens/reservas emitidas neste IATA, ou apenas as suas emissões

Também é possível ordenar através das setas ao lado de Data de emissão/Data do voo as Ordens/Reservas mais recentes ou mais antigas (ou vice-versa)

**4.** E para ter acesso ao arquivo/relatório de emissões, clique ao lado direito na parte superior clique na opção "**Baixar relatório**":

| <b>.</b> | AIRLIN     | M NDC               | L Co                     | mpras Admin | istrar 🗸 🛛 | Central de Ajuda                           |               | Status           | de voos 🛭 😔 IATA:                           | (80                          |
|----------|------------|---------------------|--------------------------|-------------|------------|--------------------------------------------|---------------|------------------|---------------------------------------------|------------------------------|
|          | Adn<br>emi | ninistra<br>tidas   | ação de o                | ordens (    | de cor     | npra                                       |               | л                | Ð                                           | <b>₽</b><br>Baixar relatório |
|          | Numero     | Compra, sobrenome o | do passageiro, PNR, IATA |             | dd/mm/u    | у Царанананананананананананананананананана | dd/mm/yy      |                  | - Mostrar por<br>Todos os bilhetes          | ^                            |
|          |            |                     |                          |             |            |                                            |               |                  | Meus bilhetes emitidos<br>Todos os bilhetes | ar filtros                   |
|          |            | IATA 🛧              | Número de<br>compra      | Status      | PNR        | Data de emissão ↓                          | Data da voo 🔨 | Origem - Destino | Passageiros                                 | Ações                        |
|          | ~          | 57550043            | LA9570001ELPL            | Paga        | NHCDAK     | 28/07/23                                   | 30/10/23      | GRU-MIA          | LUNA ADULT                                  | 1                            |
|          | ~          | 57550043            | LA9570001YUVA            | Paga        | NAEXSX     | 11/05/23                                   | 27/08/23      |                  | LUNA ADULT                                  | 1                            |
|          | ~          | 57550043            | LA9570003QSCY            | Paga        | KUVTZE     | 26/04/23                                   | 07/08/23      | GRU-MIA          | LUNA ADULT                                  | :                            |

**5.** Um arquivo em excel será baixado com todas as informações relacionadas a todas as ordens emitidas:

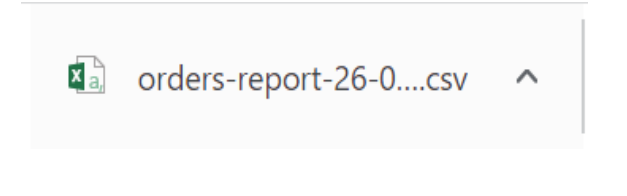

## Processo de baixar o relatório concluído!